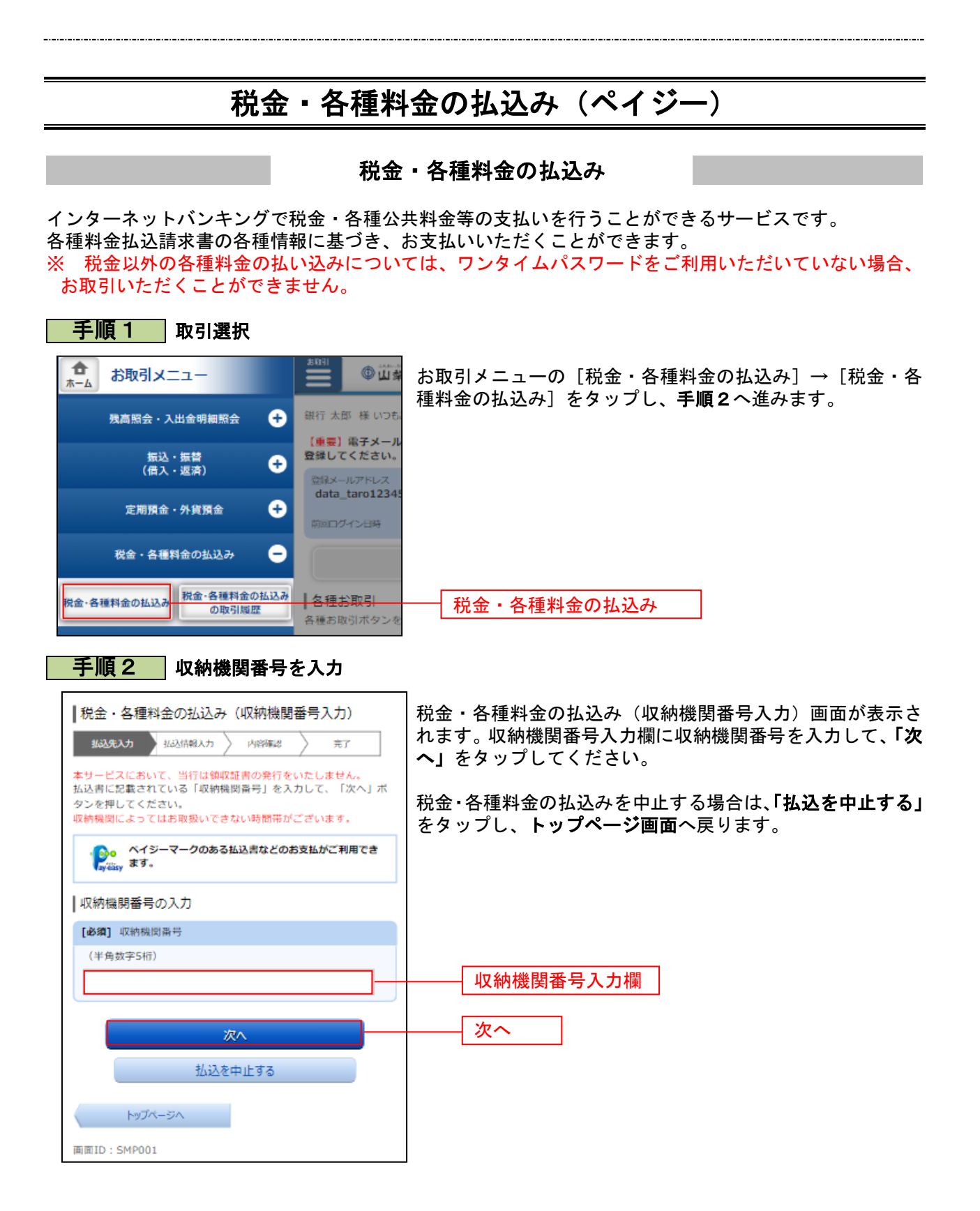

## 手順3 払込情報取得方式の選択

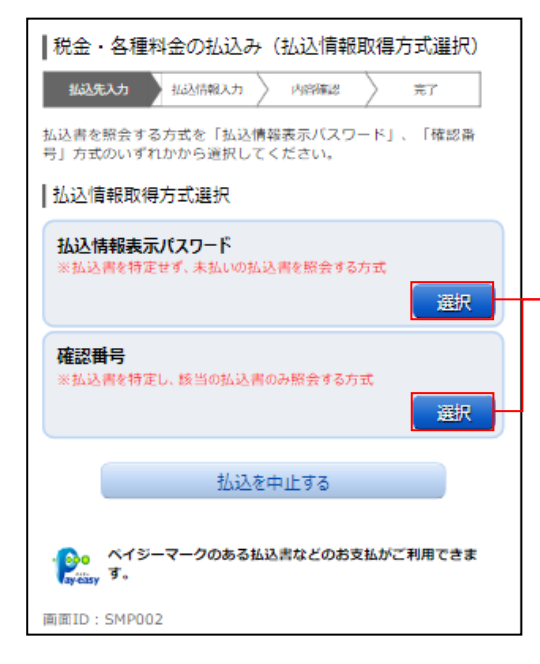

税金・各種料金の払込み(払込情報取得方式選択)画面が表示されます(表示されない場合は次の手順へお進みください)。 払込情報取得方式の対象の「**選択」**をタップしてください。

税金・各種料金の払込みを中止する場合は、「**払込を中止する」** ボタンをクリックし、**トップページ画面**へ戻ります。

## <補足説明>

選択

- ・「払込情報表示パスワード」の場合、指定した収納機関に対 する未払いの払込書をすべて表示し、その中から払込書を選 択します。
- 「確認番号」の場合、お手元の払込書に記載されている確認 番号の入力により、払込書を特定し、払込書を選択します。
  ※ 国庫金収納機関の場合は、「確認番号」による方式のみと なります。

以降、「払込情報表示パスワード」方式についてご説明いたし ます。

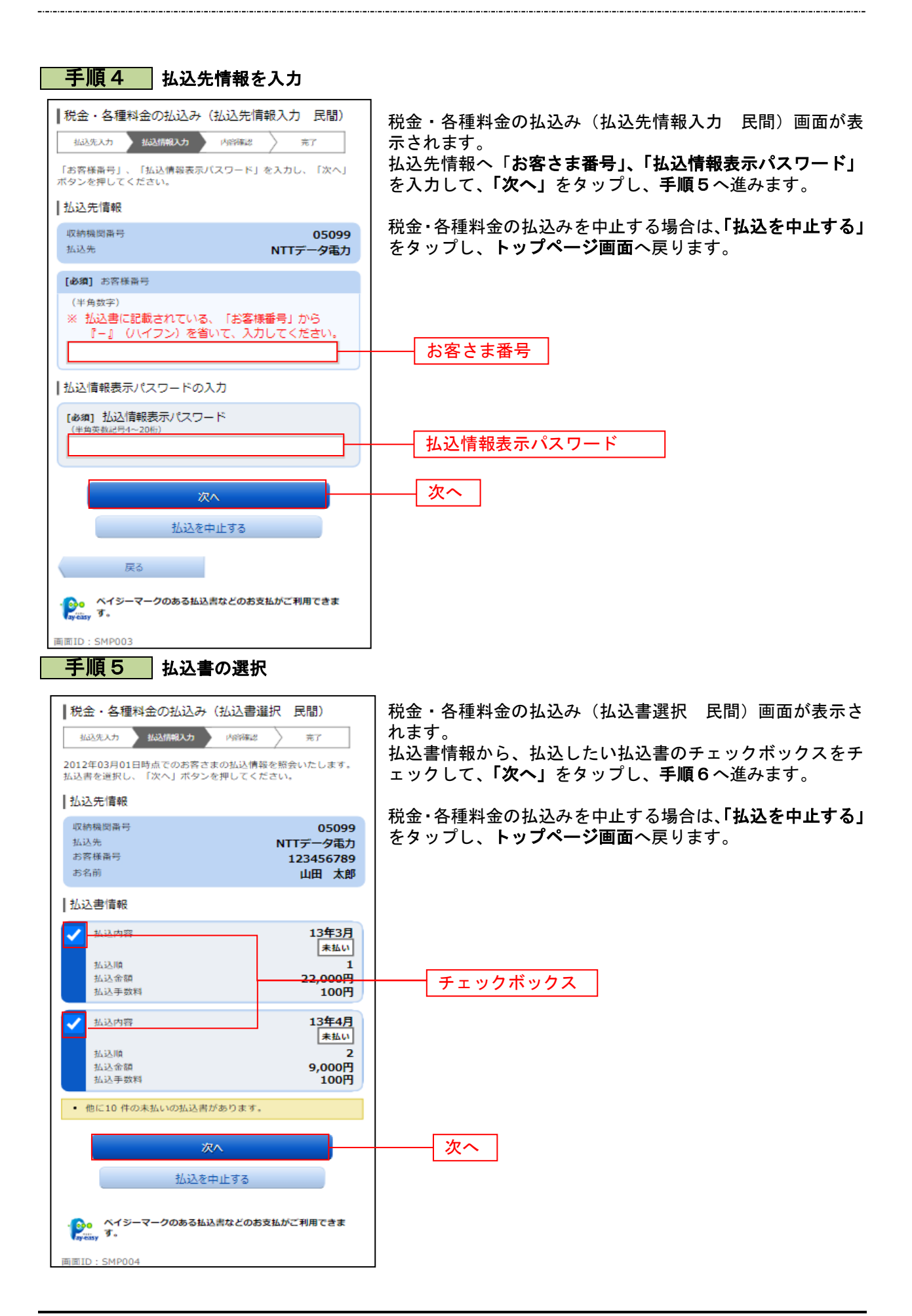

## 手順6 払込書の確認(民間) |税金・各種料金の払込み(払込書確認 民間) 税金・各種料金の払込み(払込書確認 民間)画面が表示さ 払込先入力 払込情報入力 内容確認 完了 れます。 以下の内容でよろしければ「次へ」ボタンを押してください。 振込書情報をご確認のうえ、よろしければ「次へ」をタップ |払込先情報 し、手順7へ進みます。 収納機関番号 05099 NTTデータ電力 払込先 税金・各種料金の払込みを中止する場合は、「払込を中止する」 お客様番号 123456789 お名前 をタップし、トップページ画面へ戻ります。 山田 太郎 |払込書情報 払込内容 13年3月 払込金額 15,000円 内延滞金 1,000円 100円 内消費税 払込手数料 100円 払込先からのお知らせ 平成13年3月分電気料金のお支払い。 払込金額合計 15,100円 次へ 次^ 払込を中止する 戻る ペイジーマークのある払込書などのお支払がご利用できます。 画面ID:SMP005 手順7 引落口座の選択 |税金・各種料金の払込み(引落口座選択 民間) 税金・各種料金の払込み(引落口座選択 民間)画面が表 払込先入力 払込情報入力 内容確認 示されます。 完了 引落口座情報から引落をする口座のラジオボタンを選択 引落口座を選択し、「確認画面へ」ボタンを押してください。 して、「確認画面へ」をタップし、手順8へ進みます。 |払込先情報 収納機関番号 05099 税金・各種料金の払込みを中止する場合は、「払込を中止 払込先 NTTデータ電力 する」をタップし、トップページ画面へ戻ります。 お客様番号 123456789 お名前 山田 太郎 |払込書情報 払込内容 13年3月 払込金額 15,000円 内延滞金 OĦ 内消費税 0円 払込手数料 100円 払込先からのお知らせ 平成13年3月分の電気料金のお支払い。 15,100円 払込金額合計 |引落口座情報 豊洲支店 普通 0980012 残高 12.345.678円 残高照会日時 01月20日 15時00分 ラジオボタン 荏田南支店 普通 4567890 转高 7,390,123円 残高照会日時 01月20日 15時00分 確認画面へ 確認画面へ 払込を中止する 戻る ベイジーマークのある払込書などのお支払がご利用できま P. 41 面面ID:SMP006

| 手順8 払込実施の確認                                                                       | 2                                        |                                                                                                    |
|-----------------------------------------------------------------------------------|------------------------------------------|----------------------------------------------------------------------------------------------------|
| 税金・各種料金の払込み(払込確認<br>払込先入力)払込信報入力 内容確認<br>以下の内容で払込を実施します。<br>「払込を確定する」ボタンを押してください。 | 民間)<br><sup>完了</sup>                     | 税金・各種料金の払込み(払込確認 民間)画面が表示され<br>ます。<br>払込書情報をご確認のうえ、よろしければ「チェックボック<br>ス」にチェックを入れ、「払込を確定する」をタップし、手順<br>9へ進みます。 |
| 豊洲支店 普通 0980012<br>預金残高<br>残高照会日時 12月30日 15時00分                                   | 1,000,000円<br>町E                         | 税金・各種料金の払込みを中止する場合は、「 <b>払込を中止する」</b><br>をタップし、トップページ画面へ戻ります。                                                |
| 払込先情報                                                                             |                                          |                                                                                                    |
| 収納機関番号<br>払込先<br>お客様番号<br>お名前                                                     | 05099<br>NTTデータ電力<br>123456789<br>データタロウ |                                                                                                    |
| 払込書情報                                                                             |                                          |                                                                                                    |
| 払込内容<br>払込金額<br>内延滞金<br>内消費税<br>払込手数料<br>払込手数料                                    | 平成24年7月分<br>22,000円<br>0円<br>0円<br>300円  |                                                                                                    |
| 平成13年3月分の電気                                                                       | 料金のお支払い。                                 |                                                                                                    |
|                                                                                   | 22,000円<br>訂正                            | エーックギックフ                                                                                                    |
| 払込を確定する                                                                           |                                          | 「「「「「」」」」」」」」」」」」」」」」」」」」」」」」」」」」」」」」」                                                                       |
| 払込を中止する                                                                           |                                          |                                                                                                    |
| ・ ペイジーマークのある払込書などのお支<br>、 す。                                                      | 払がご利用できま                                 |                                                                                                    |
| 面面ID:SMP010                                                                       |                                          |                                                                                                    |

|                                                                                                    | 弘込完了                                                                 |                                                                                                   |
|----------------------------------------------------------------------------------------------------|----------------------------------------------------------------------|---------------------------------------------------------------------------------------------------|
| 税金・各種料金の払込み(払込完了 民間)   振込先入力 振込情報入力 火浴確認   2012年03月01日、受付番号1234567800-20120301-00000002   で払込みを受付けました。   お問い合わせの際は、この受付番号が必要となりますので番号をお<br>控えください。   選択した払込書の払込みを受け付けました。ご利用ありがとうございました。 |                                                                      | 税金・各種料金の払込み(払込完了 民間)画面が表示されます。<br>払込書情報欄の払込結果をご確認ください。<br>続けて払込を行う場合は、「未払い分の照会」をタップし、手順4へお戻りください。 |
| 5 落口座信報                                                                                                    | 等通 0980012                                                           |                                                                                                   |
|                                                                                                    | <u>1</u> 0980012                                                     |                                                                                                   |
| 収納機関番号<br>払込先<br>お客様番号<br>お名前                                                                                                    | 05099<br>NTTデータ電力<br>123456789<br>山田 太郎                              |                                                                                                   |
| 払込書情報                                                                                                    |                                                                      |                                                                                                   |
| 払込内容<br>払込番号<br>払込金額<br>内延滞金<br>内消費税<br>払込手数料<br>払込先からのお知らせ                                                                                                    | 13年4月<br>12345678901234567891<br>9,000円<br>0円<br>0円<br>100円<br>お知らせ2 |                                                                                                   |
|                                                                                                    | 未払い分の照会<br>トップページへ                                                   | 未払い分の照会                                                                                           |
| ・<br>この<br>で、<br>で、<br>で、<br>で、<br>で、<br>の<br>で、<br>の<br>で、<br>の<br>の<br>で、<br>の<br>の<br>の<br>の<br>の<br>の<br>の<br>の<br>の<br>の<br>の<br>の<br>の                                             | 7のある払込書などのお支払いがご利用できま                                                |                                                                                                   |